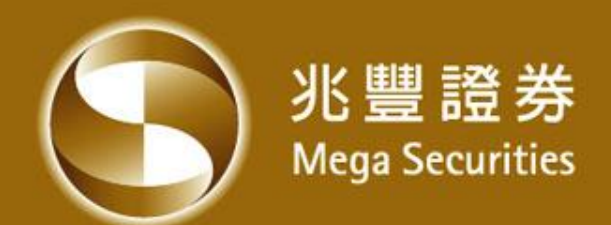

# 有價證券借貸業務線上操作說明 (客戶出借股票給兆豐證券) 107.09

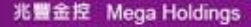

#### 有價證券借貸業務線上作業說明

- 已在兆豐證券總分公司開立受託買賣普通戶並為年滿二十歲之本國自 然人,法人需臨櫃辦理。
- 2. 市場開立受託買賣普通戶滿三個月以上。(不限兆豐證券)。
- 總分公司之同一客戶僅限開立一戶有價證券借貸戶,並限於已開立其 他授信業務(信用交易帳戶、不限用途款項借貸......)之同一分公司。
- 4. 本公司受僱人不得從事證券商辦理有價證券借貸交易。
- 5. 開戶完成後次營業日才可做線上約定。
- 6. 可約定出借之股票為與有價證券借貸帳戶同分公司之集保庫存。

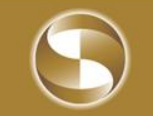

# 有價證券借貸e化—web登入

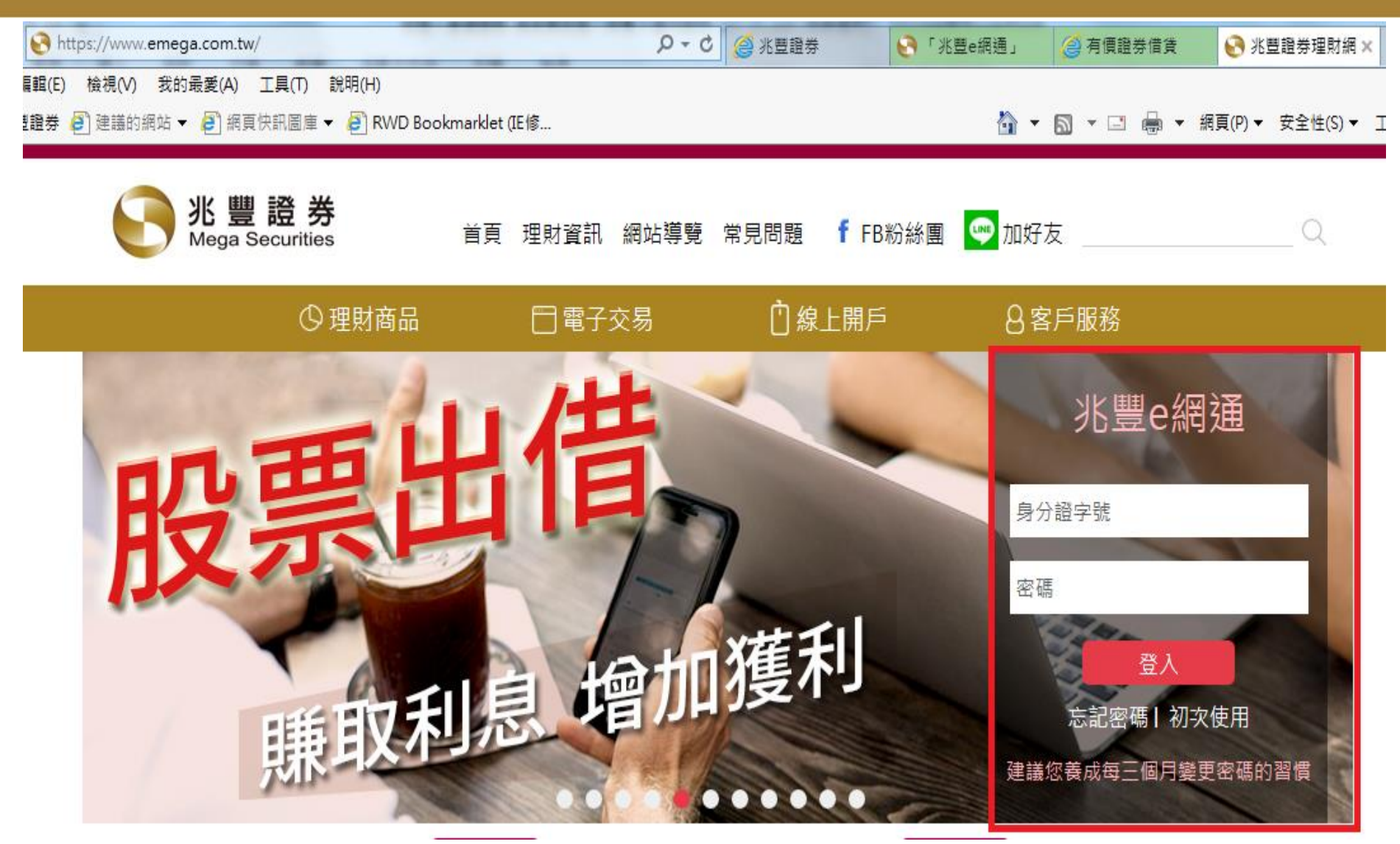

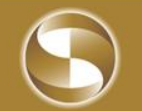

# 有價證券借貸e化—選擇開戶帳號

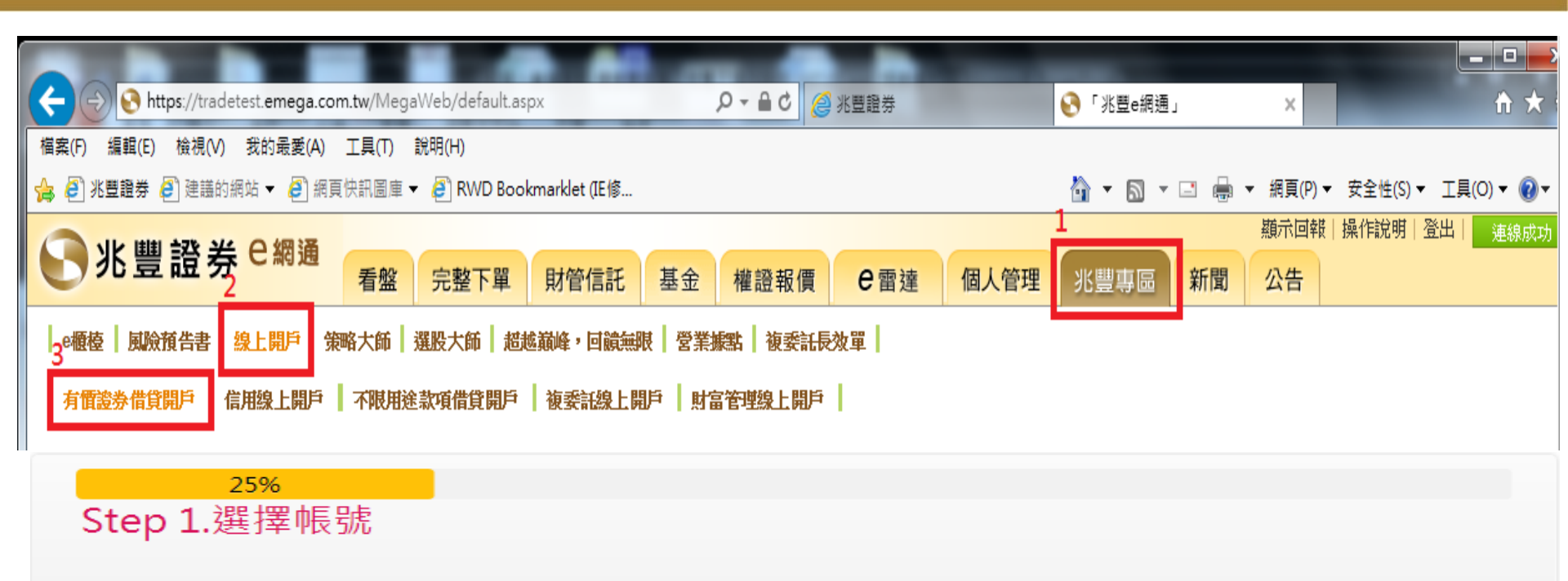

#### 請選擇加開「有價證券借貸帳戶」之分公司:

| 分公司<br>帳號      | 客戶姓名 | 證券開戶日      | 開戶狀態      |
|----------------|------|------------|-----------|
| 忠孝<br>8100006  | 王兆豐  | 2009/10/13 | 未開戶       |
| 城中<br>01007.18 | 王兆豐  | 2004/02/23 | 已開立信用戶 開戶 |

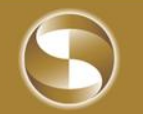

### 有價證券借貸e化—基本資料確認

#### 有價證券借貸開戶

1

50% Step 2.客戶基本資料

| 證券帳號                                 | 700'              | 身分證字號     | A11172179 |  |  |  |
|--------------------------------------|-------------------|-----------|-----------|--|--|--|
| 姓名                                   | T.m.:             | 性別        | 男         |  |  |  |
| 出生日期                                 | 19510000          | 電子信箱      | 00000     |  |  |  |
| 電話(一)                                | 275200000         | 行動電話      | 00000     |  |  |  |
| 戶籍地址                                 | 106 台北市大安XXXXXXXX |           |           |  |  |  |
| 通訊地址                                 | 106台北市大安XXXXXXXX  |           |           |  |  |  |
| 服務機構名稱                               | 交通銀行              | 擔位職務      |           |  |  |  |
| 電話(二)                                | 00000             | 職業        |           |  |  |  |
| 緊急連絡人                                | C.71              | 275200000 |           |  |  |  |
| 帳單寄送方式                               | 寄送方式 同證券月對帳單寄送方式  |           |           |  |  |  |
| 註:基本資料與現況不一致時,請至線上修改基本資料修改,或洽原分公司辦理, |                   |           |           |  |  |  |
| 上一頁 下一步                              |                   |           |           |  |  |  |

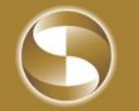

#### 有價證券借貸e化—簽署契約書

75%

#### Step 3.簽署契約

#### 有價證券開戶申請書及向客戶借入有價證券契約

#### 壹、基本資料表

立約人之基本資料以委託買賣證券受託契約書中委託人基本資料為準。

#### 貳、印鑑使用約定書

本人同意以開立受託買賣契約所留印鑑,作為證券商辦理有價證券借貸交易相關業務之約定簽章樣式。

#### 参、證券商辦理有價證券借貸契約書(向客戶借入有價證券)

立約人甲方(以下簡稱甲方)與 貴公司(以下簡稱乙方)茲就甲方申請在乙方開立有價證券借貸交易帳戶辦理 有價證券借貸事宜,簽訂本契約如后:

借入或買回以供還券,則有市場價格或流動性風險。

本風險預告書之預告事項僅為列示性質,對所有有價證券借貸之風險及影響市場行情之因素無法一一詳述, 台端於交易前除需對本風險預告書詳細研讀外,對其他可能影響之因素亦需有所預警,並確實作好 財務規劃與風險評估,以免因貿然從事交易而遭受難以承受之損失。

✓ 本人對以上各項文件均以詳閱且充分了解,並表示同意本契約全部內容。如法令函釋有變更,該修訂變更之內容將視為 本契約內容之一部份。委託人擔保所填及提供之資料均為真實,絕無虛偽情事,如有違反,委託人願負一切法律責任,絕 無異議。

#### 有價證券借貸e化—開戶申請送出

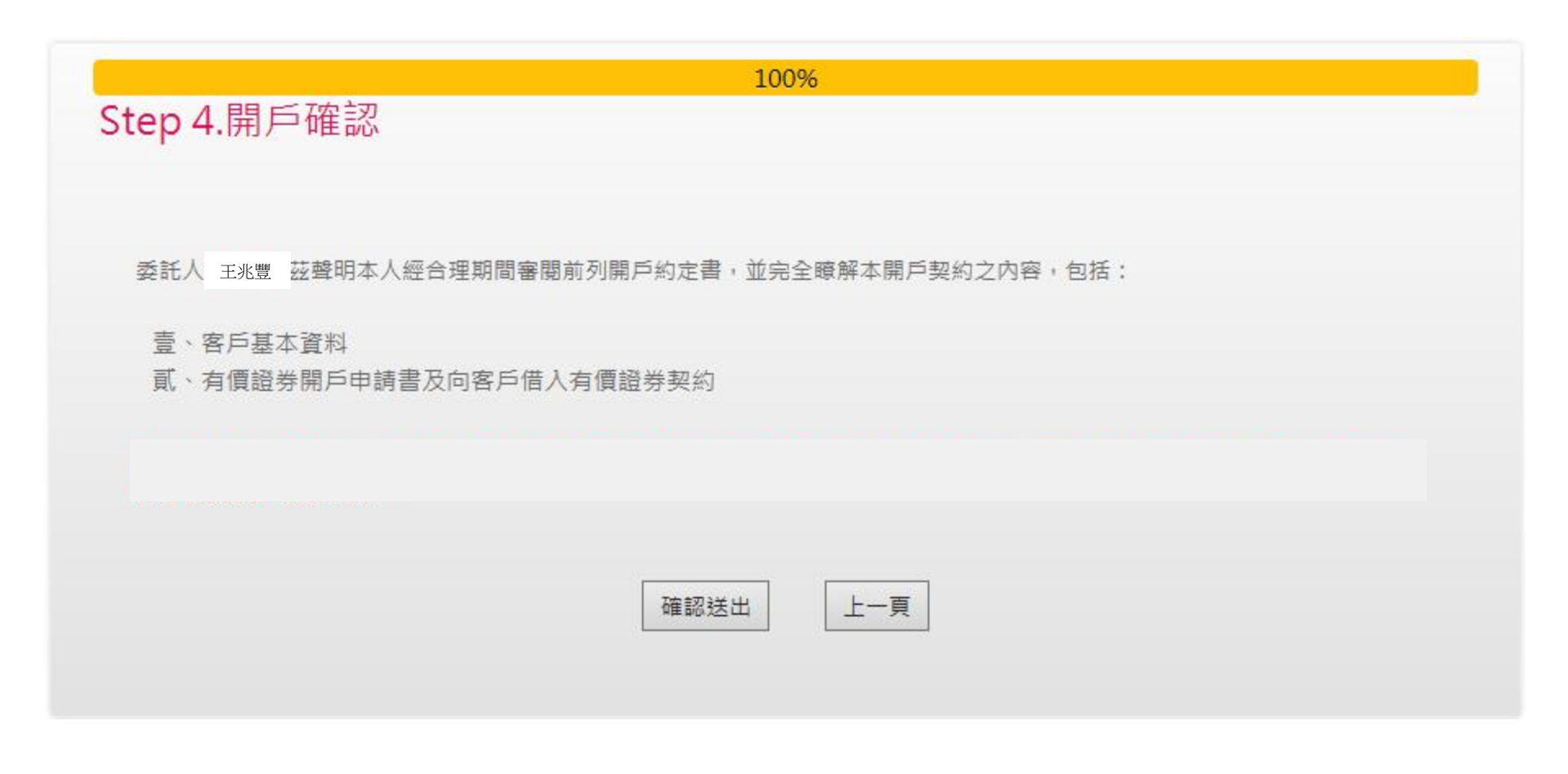

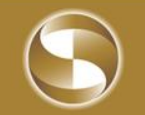

#### 有價證券借貸e化—開戶中

100%

Step 4.開戶確認

親愛的客戶:

我們已於2018/2/1 下午 04:28:02收到您申辦有價證券借貨開戶資料並已進行處理中,我們會儘快完成處理您的開戶申請,並主動 通知您申請結果或請隨時於網站上查詢開戶進度。

壹、客戶基本資料

貳、有價證券開戶申請書及向客戶借入有價證券契約

憑證簽核時間:2018/2/1下午04:28:02

關閉

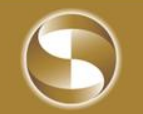

#### 有價證券借貸e化—開戶尚未完成時,無法約定

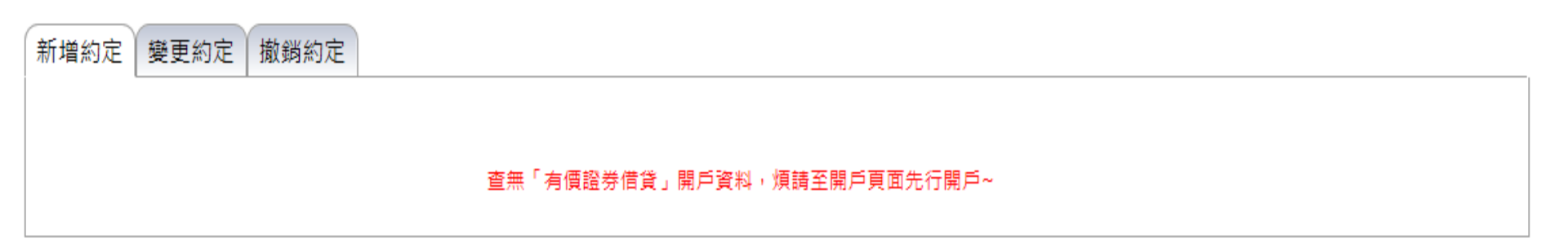

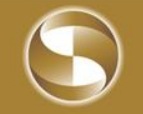

### 有價證券借貸e化—手機登入

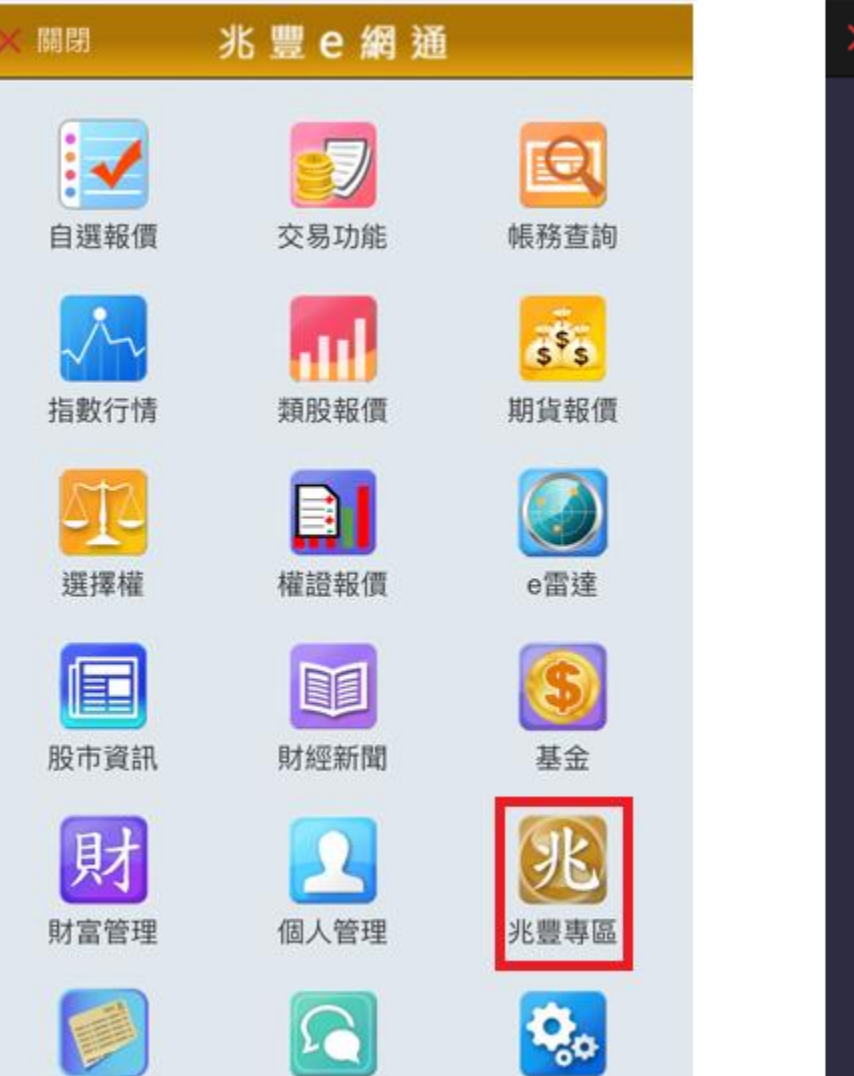

| < | 關閉 |              |
|---|----|--------------|
|   |    |              |
|   |    | e櫃台          |
|   |    | 風險預告書        |
|   |    | 線上開戶         |
|   |    | 有價證券借貸開戶     |
|   |    | 信用線上開戶       |
|   |    | 不限用途款項借貸線上開戶 |
|   |    | 複委託線上開戶      |
|   |    | 財富管理線上開戶     |
|   |    | 策略大師         |
|   |    | 選股大師         |
|   |    | 訊息訂閱中心       |

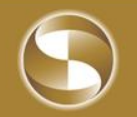

### 有價證券借貸e化—選擇開戶帳號、基本資料確認

|                                        |             |                | tradetest.e          | mega.co        | m.tw      |
|----------------------------------------|-------------|----------------|----------------------|----------------|-----------|
| 有價證券借貸開戶                               | Ste         | ep 2.          | 客戶基本資料               |                |           |
| 25%                                    | â           | 證券<br>帳號       | 700°                 | 身分<br>證字<br>號  | A9        |
| Step 1.選擇帳號                            | \$          | 姓名             |                      | 性別             | 男         |
| 請選擇加開「有價證券借貸帳戶」之分公司:                   | 1. In 1.    | 出生<br>日期       | 107-7/17             | 電子<br>信箱       | 00000     |
| 分公司 客戶姓名 證券開戶日 開戶狀態<br>帳號              | 10          | 電話<br>(一)      | 275200000            | 行動<br>電話       | 00000     |
| 忠孝<br>81〇.06 王兆豐 2009/10/13 未開戶        | 1           | 戶籍<br>地址       | 106 台北市大安>           | xxxxx          | x         |
| 城中<br>0 18~18 王兆豐 2004/02/23 已開立信用戶 開戶 | 2           | 通訊<br>地址       | 106 台北市大安>           | ×××××          | ×         |
|                                        |             | 服務<br>機構<br>名稱 | 交通銀行                 | 擔位<br>職務       |           |
|                                        | 2           | 電話<br>(二)      | 00000                | 職業             |           |
|                                        | 2 Det tag   | 緊急<br>連絡<br>人  | C                    | 緊急<br>連絡<br>電話 | 275200000 |
|                                        | (<br>1<br>2 | 帳單<br>寄送<br>方式 | 同證券月對帳單?             | 寄送方式           | :         |
|                                        |             | 註:基<br>資料修     | 本資料與現況不一<br>改,或洽原分公司 | 致時,<br>辦理。     | 清至線上修改基本  |
|                                        |             |                | (上一頁)                | (下-            | 步)        |

| F |  |
|---|--|
|   |  |

兆豐金控 Mega Holdings

# 有價證券借貸e化—簽署契約書

| 75%                                                                                                    | 本風險預告書係依據「證券商辦理有價證券借                                                                                                    |
|----------------------------------------------------------------------------------------------------|----------------------------------------------------------------------------------------------------|
| tep 3.簽署契約                                                                                                    | 貸管理辦法」第15條第2項、臺灣證券交易所<br>股份有限公司「證券商辦理有價證券借貸操作<br>辦法」第7條第7項規定訂定之。                                                                                                    |
| 有價證券開戶申請書及向客戶借入<br>有價證券契約<br>壹、基本資料表<br>立約人之基本資料以委託買賣證券受託契約書<br>中委託人基本資料為準。<br>貳、印鑑使用約定書<br>本人同意以開立受託買賣契約所留印鑑,作為<br>證券商辦理有價證券借貸交易相關業務之約定<br>簽章樣式。<br>參、證券商辦理有價證券借貸契約書(向客戶借入<br>有價證券)<br>立約人甲方(以下簡稱甲方)與 貴公司(以下簡<br>稱乙方)茲就甲方申請在乙方開立有價證券借<br>貸交易帳戶辦理有價證券借貸事宜,簽訂本契<br>約如后: | <ul> <li>古端住徒事有頃證券信員前,應充分賦解下列<br/>事項:</li> <li>一、出借人與借券人約定有價證券借貸標的<br/>配發現金、股票股利或其他收益採權益<br/>補償者,借券人即有借券取得配發現<br/>金、股票股利或其他收益相關賦稅問題<br/>之風險。</li> <li>二、出借人要求提前還券之風險:出借人得<br/>依借貸雙方契約之約定,要求提前還<br/>券,若借券人需至市場再借入或買回以<br/>供還券,則有市場價格或流動性風險。</li> <li>本風險預告書之預告事項僅為列示性質,對<br/>所有有價證券借貸之風險及影響市場行情之<br/>因素無法一一詳述,台端於交易前除需對<br/>本風險預告書詳細研讀外,對其他可能影響<br/>之因素亦需有所預警,並確實作好財務規劃<br/>與風險評估,以免因貿然從事交易而遭受難<br/>以承受之損失。</li> </ul> |
| 中公雙方间臺於有價證芬值員父易所生權利<br>義務,悉依證券交易法令、證券商辦理有價<br>證券借貸操作辦法(以下簡稱有價證券借貸<br>操作辦法)、證券商及證券金融事業辦理有<br>價證券借貸履約保證金管理辦法(以下簡稱<br>履約保證金管理辦法)、金融消費者保護法<br>及相關授權子法、臺灣證券交易所股份有限<br>公司(以下簡稱證券交易所)、財團法人中<br>華民國證券櫃檯買賣中心(以下簡稱證券櫃                                                            | 本人對以上各項文件均以詳閱且充分了解,並表示<br>同意本契約全部內容。如法令函釋有變更,該修訂變<br>更之內容將視為本契約內容之一部份。委託人擔保所<br>填及提供之資料均為真實,絕無虛偽情事,如有違<br>反,委託人願負一切法律責任,絕無異議。                                                                                                    |

### 有價證券借貸e化—開戶中,待經辨審核

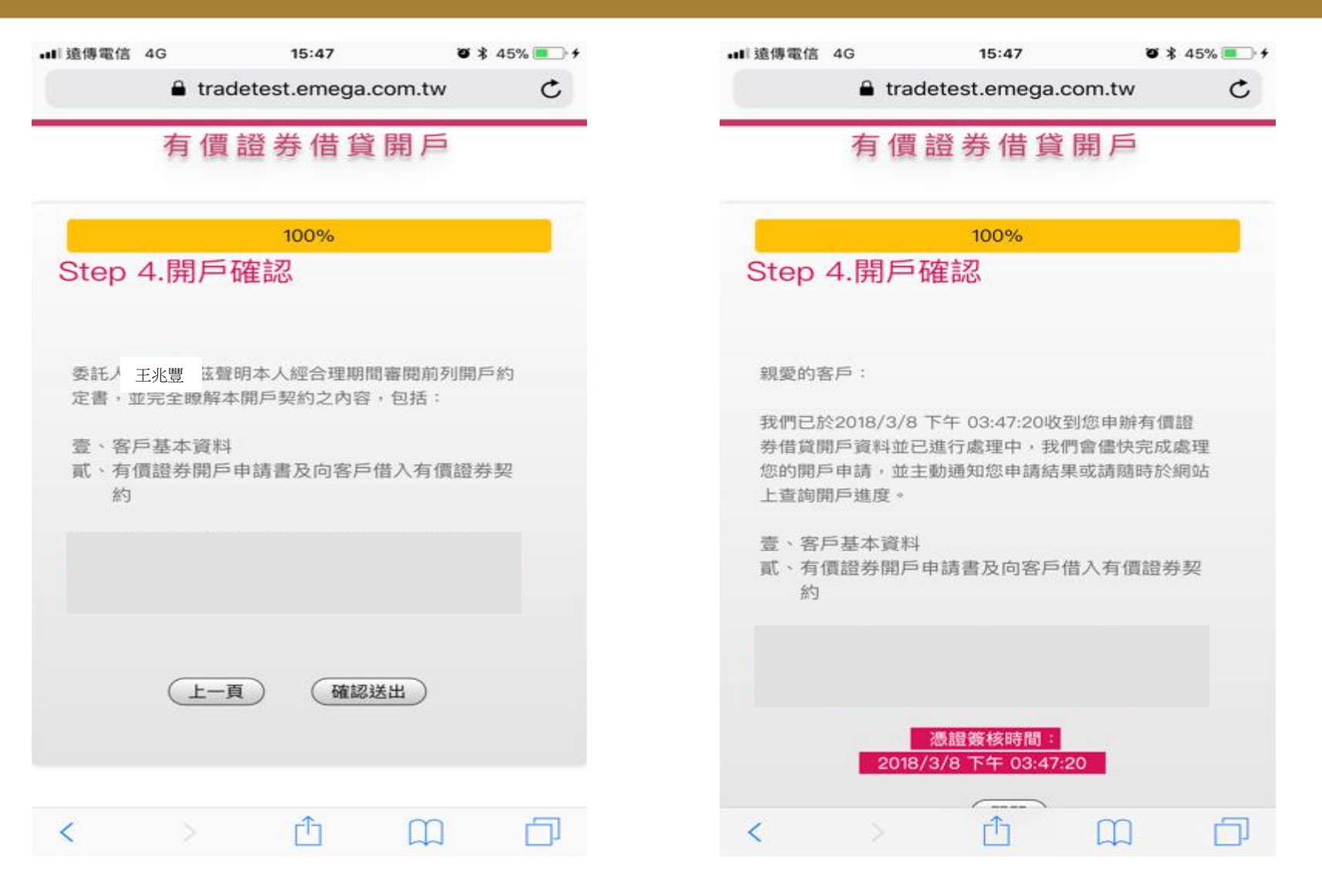

 $\bigcirc$ 

# 有價證券借貸e化—新增約定

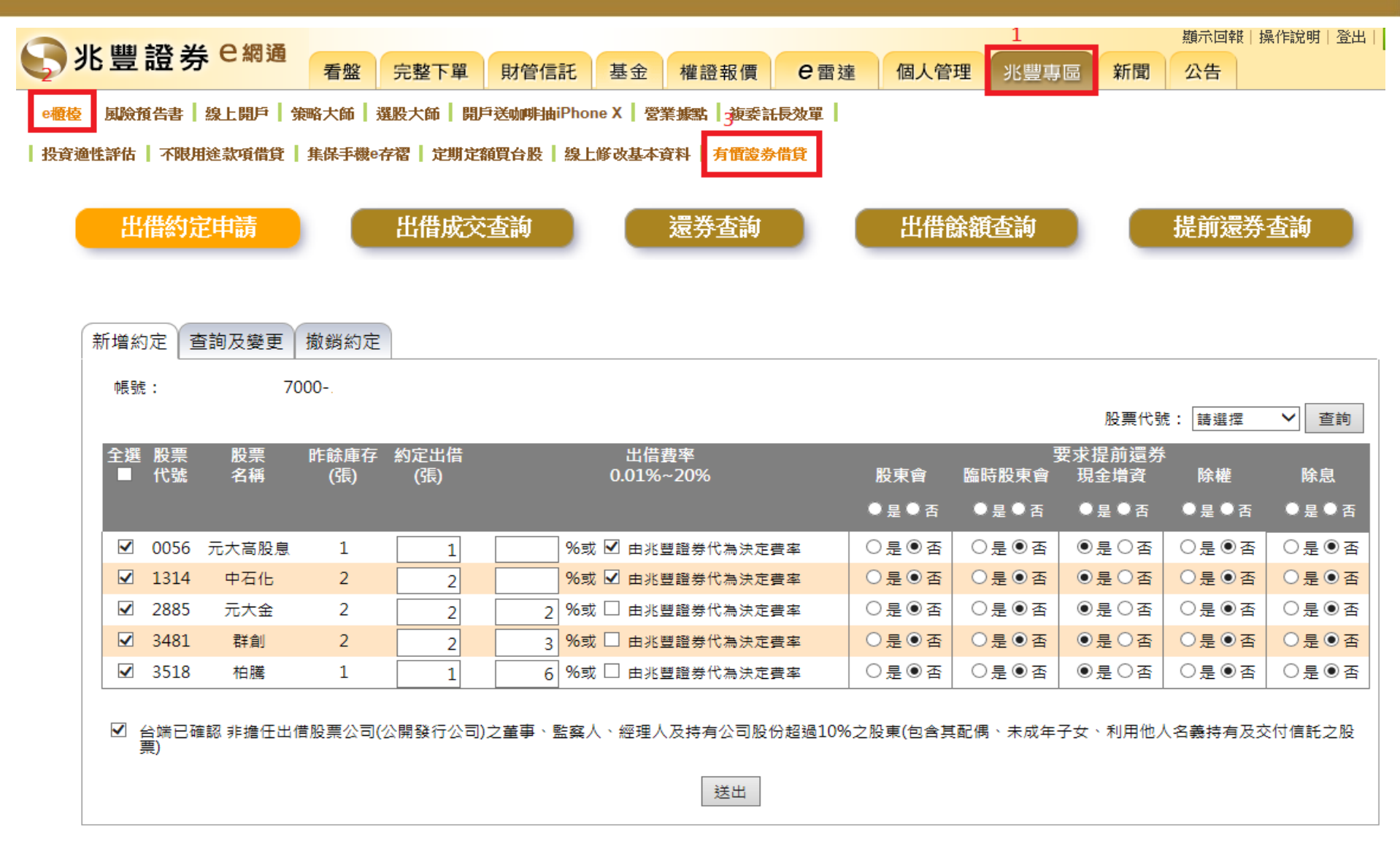

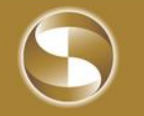

#### 有價證券借貸e化—變更及查詢約定

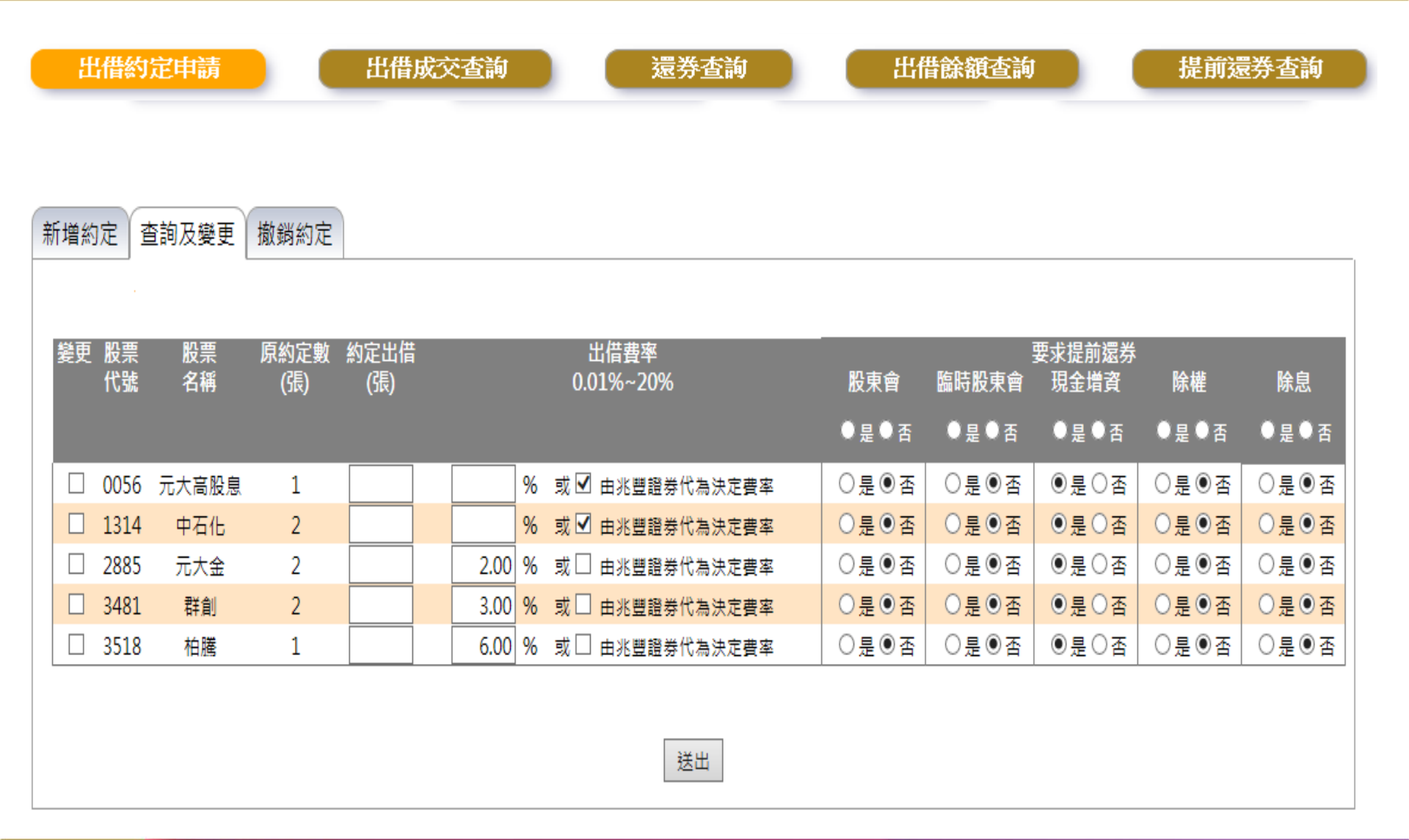

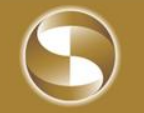

### 有價證券借貸e化—撤銷約定

|    | 出借  | 約定申      | 請              | 田田       | <b>借成交查詢</b>      | 最券查詢    | 出借      | 餘額查詢                        | 提前      | 還券查詢                        |
|----|-----|----------|----------------|----------|-------------------|---------|---------|-----------------------------|---------|-----------------------------|
|    |     |          |                |          |                   |         |         |                             |         |                             |
| 新均 | 曽約定 | 2 查詢2    | <b>及變更</b> 撤銷約 | 定        |                   |         |         |                             |         |                             |
|    |     |          |                |          |                   |         |         |                             |         |                             |
|    | 全選  | 股票<br>代號 | 股票<br>名稱       | 約定<br>出借 | 出借費率<br>0.01%~20% | 股東會     | 臨時股東會   | 要求提前還券<br>現金増資              | 除權      | 除息                          |
| Γ  |     | 0056     | 元大高股息          | 1        | 由本公司代為決定費率        | ◎ 是 ® 否 | ◎ 是 ⑧ 否 | <ul> <li>● 是 ● 否</li> </ul> | ◎ 是 ⑧ 否 | <ul> <li>○ 是 ● 否</li> </ul> |
|    |     | 1314     | 中石化            | 2        | 由本公司代為決定費率        | ○是●否    | ○是●否    | ●是○否                        | ○是●否    | ○是●否                        |
|    |     | 2885     | 元大金            | 2        | 2.00              | ◎ 是 ⑧ 否 | ◎ 是 ⑧ 否 | ●是●否                        | ◎ 是 ◉ 否 | ◎ 是 ● 否                     |
|    |     | 3481     | 群創             | 2        | 3.00              | ○是●否    | ○是●否    | ●是○否                        | ○是●否    | ○是●否                        |
|    |     | 3518     | 柏騰             | 1        | 6.00              | ◎ 是 ⑧ 否 | ◎是◎否    | ●是◎否                        | ◎ 是 ⑧ 否 | ◎是◎否                        |
|    |     |          |                |          |                   |         |         |                             |         |                             |
|    |     |          |                |          |                   | 送出      |         |                             |         |                             |

1.勾選「是」者:若股票已出借,由本公司於股東會/除權息/現金增資最後過戶日前,辦理股票提前還券事宜。

勾選「否」者:若股票已出借,則本公司不於股東會/除權息/現金增資最後過戶日前辦理股票提前還券事宜,

其出借部位將無法出席股東會,但出借人仍可依證券商辦理有價證券借貨辦法權益補償相關規定取得應有之股息股利。

2.出借條件:預定提前還券日3個營業日前提出提前還券。

3. 依公司法規定:本公司借券業務不得以2886兆豐金為標的證券。

4.出借有價證券交易標的,條指得為融資融券交易之有價證券或其他經主管機關核准之有價證券。

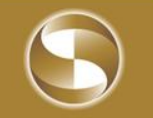

# 有價證券借貸e化—出借成交查詢

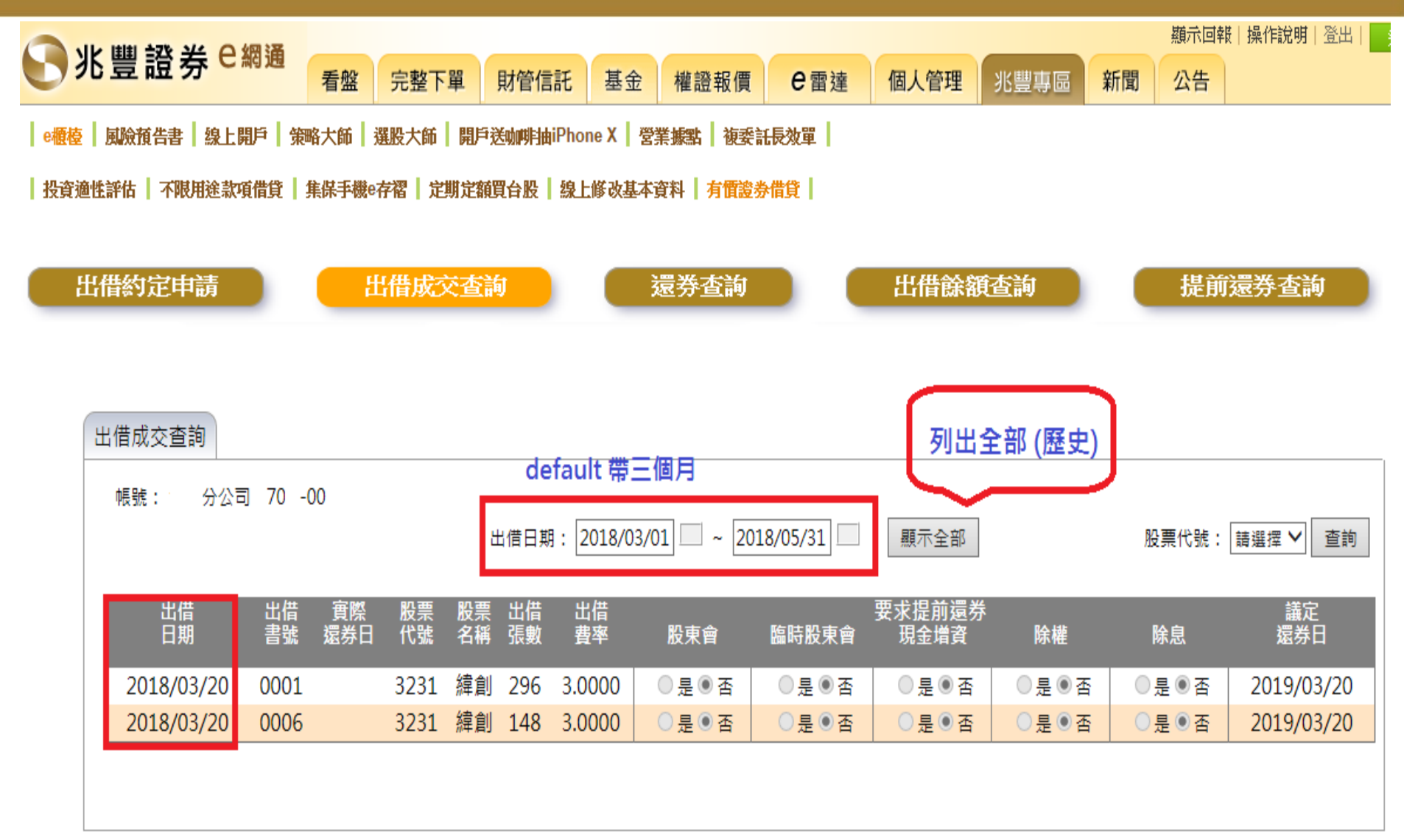

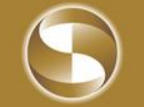

# 有價證券借貸e化—出借成交查詢

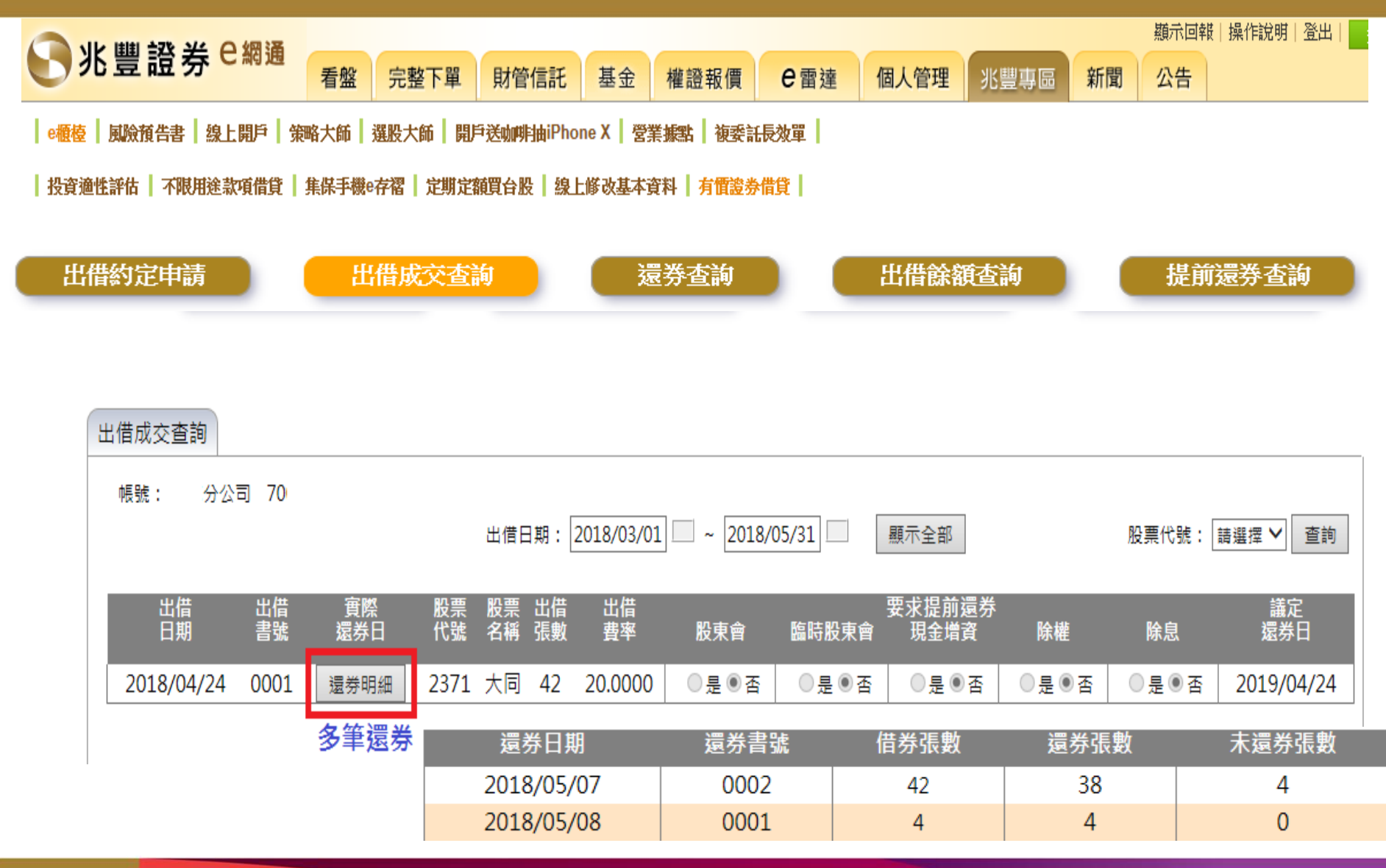

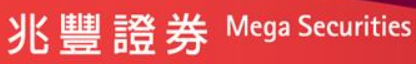

### 有價證券借貸e化—還券查詢

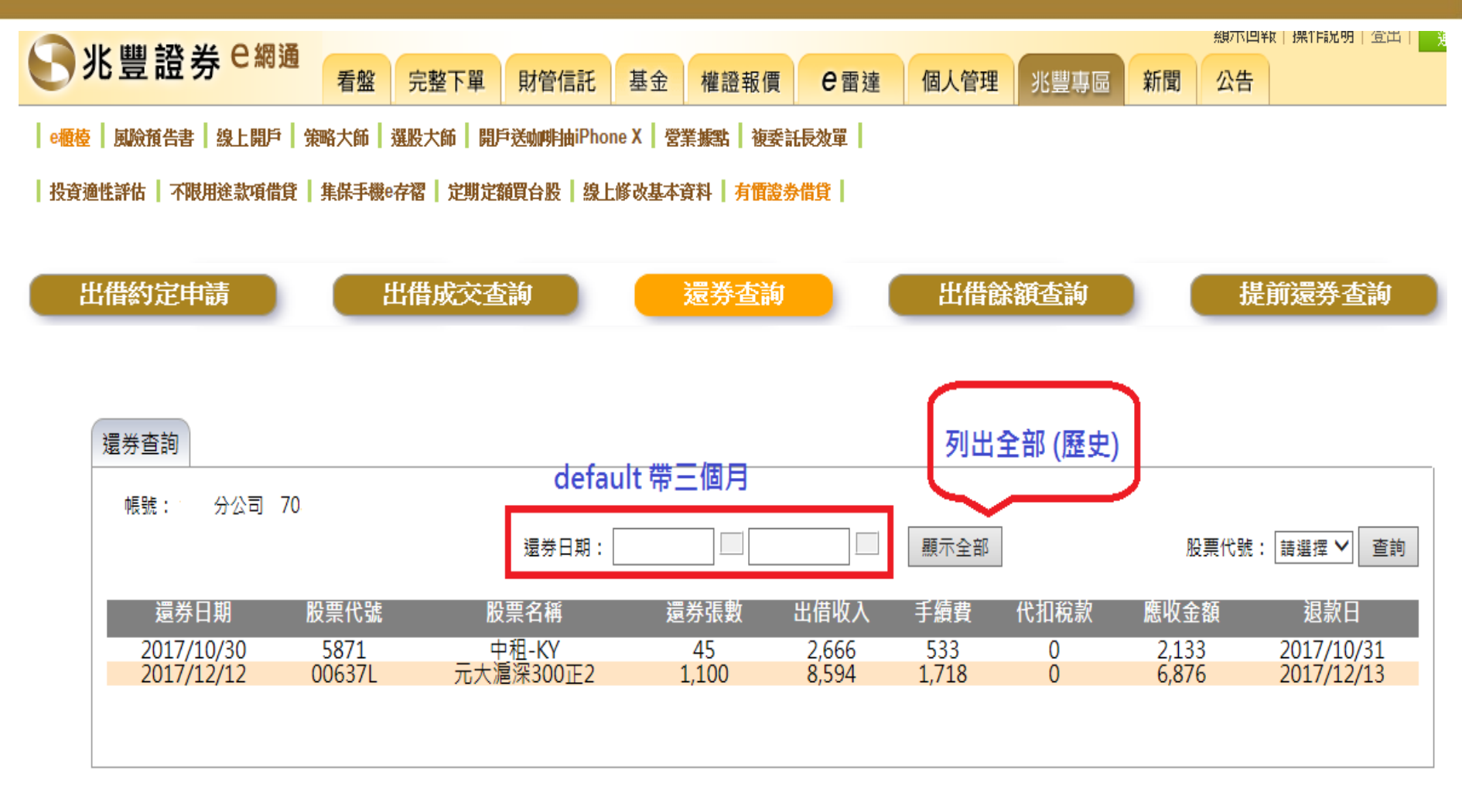

1.出借收入的20%是手續費 2.手續費最低收費為100元 3.出借收入2萬以上則有代扣稅款產生

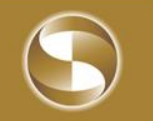

# 有價證券借貸e化—出借餘額查詢

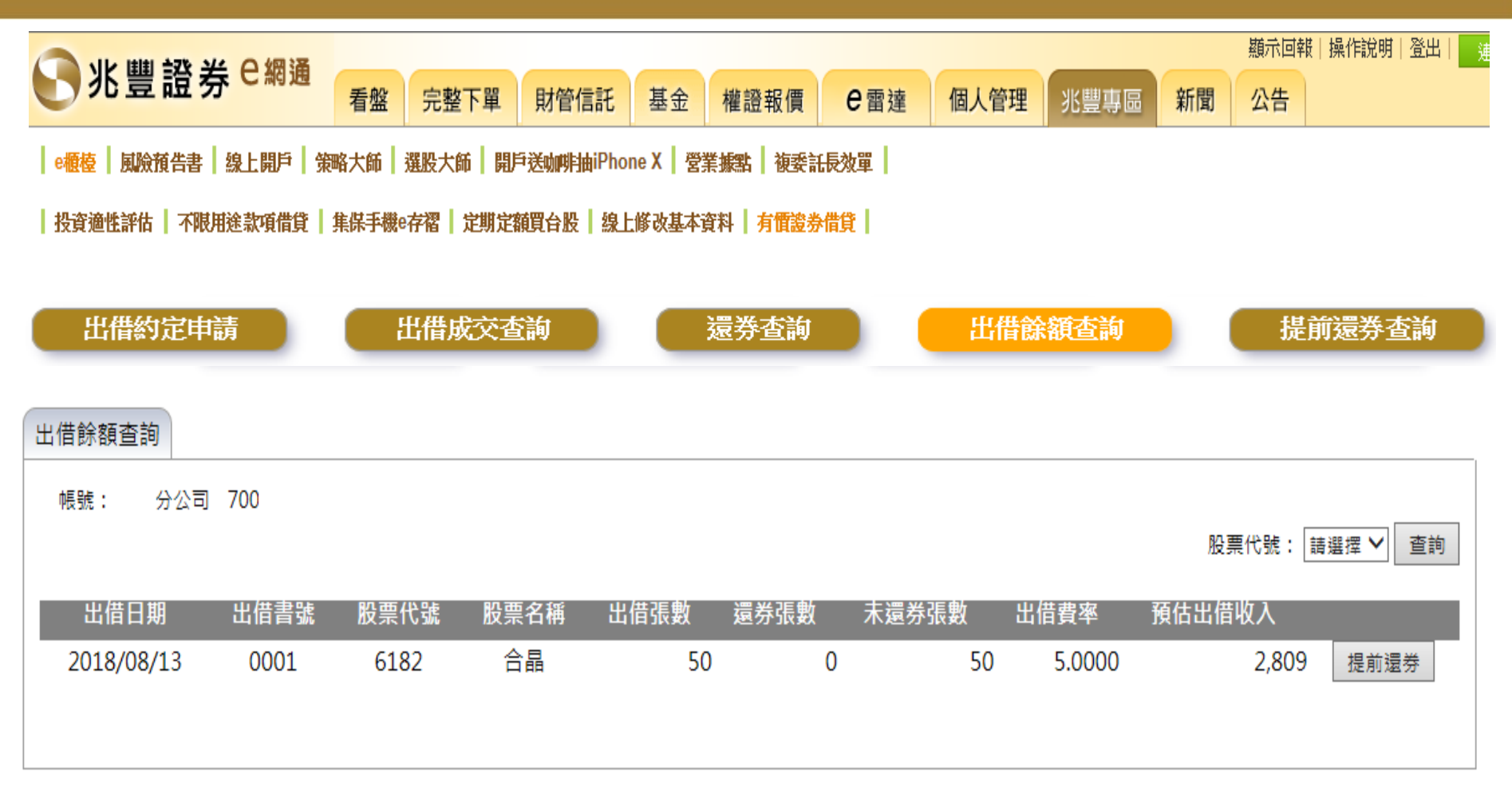

「提前還券」申請交易截止時間為營業時間13:30 營業日13:30(含)前申請完成,為當日之交易。 營業日13:30(不含)後申請,為次一營業日之交易申請。

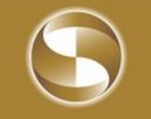

# 有價證券借貸e化—出借餘額查詢—提前還券申請

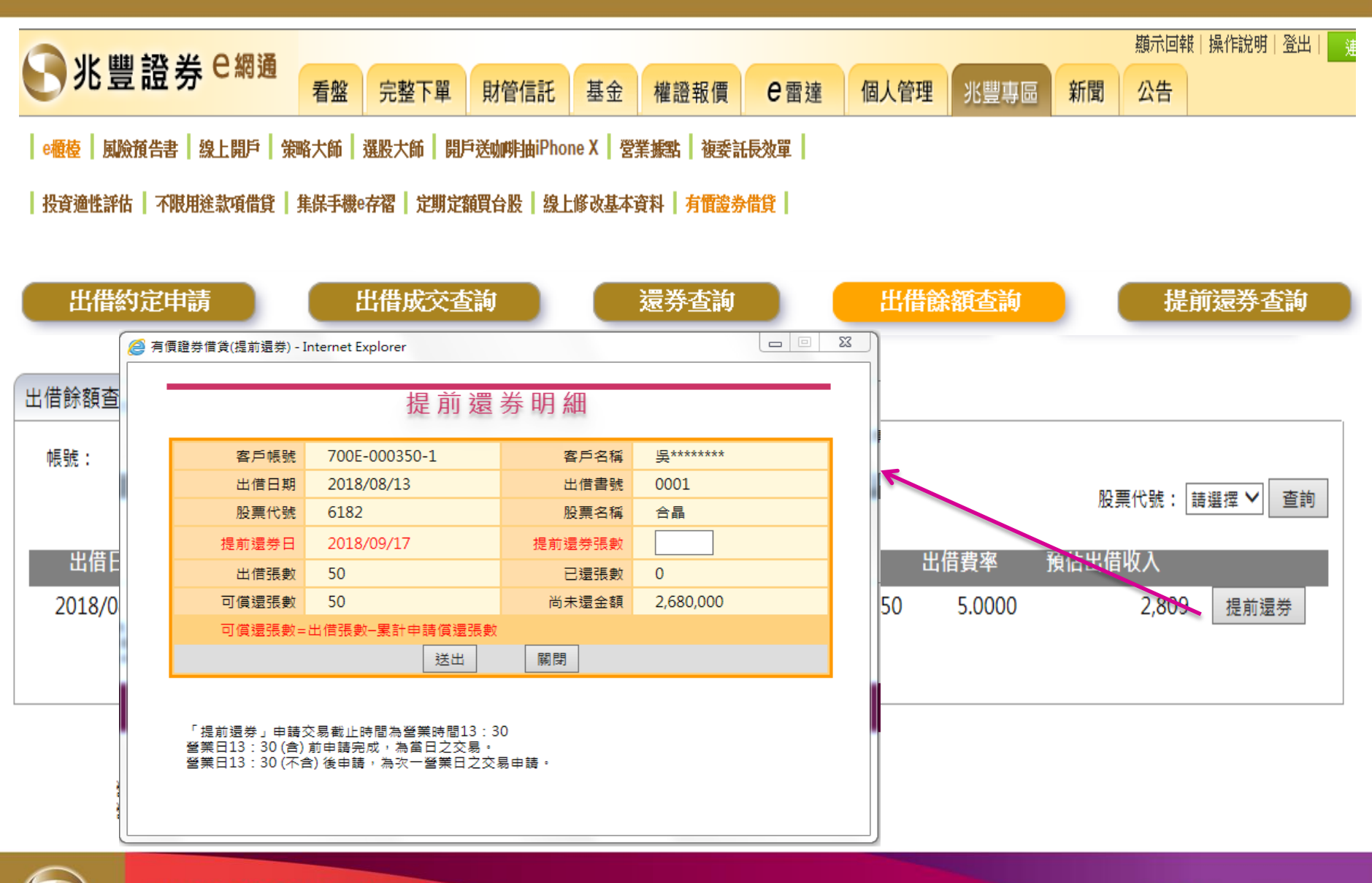

兆豐證券 Mega Securities

### 有價證券借貸e化—提前還券查詢

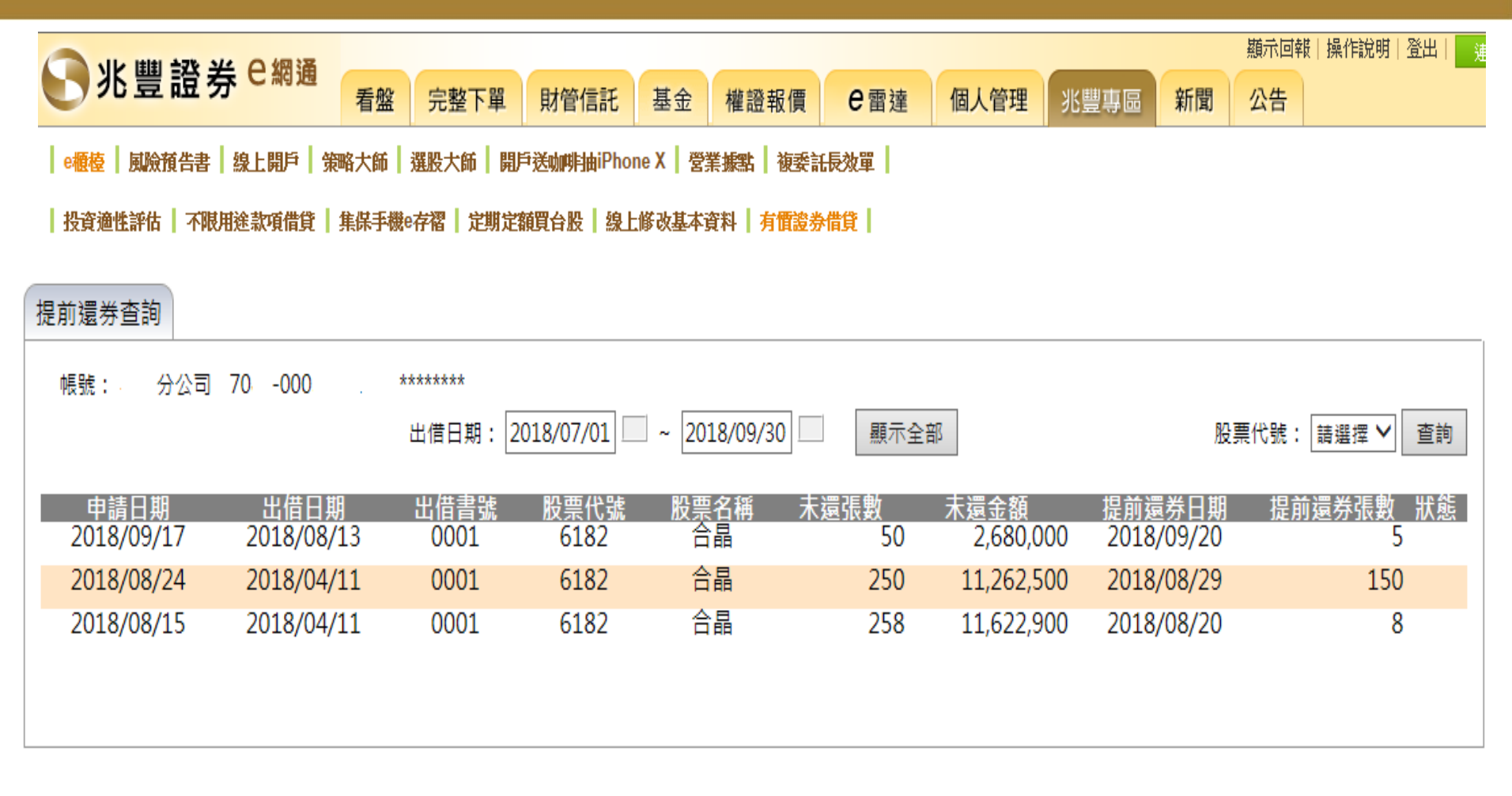

「提前還券」申請交易截止時間為營業時間13:30 營業日13:30 (含) 前申請完成,為當日之交易。 營業日13:30 (不含) 後申請,為次一營業日之交易申請。

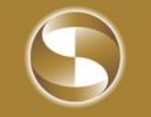

#### 有價證券借貸e化—開始約定

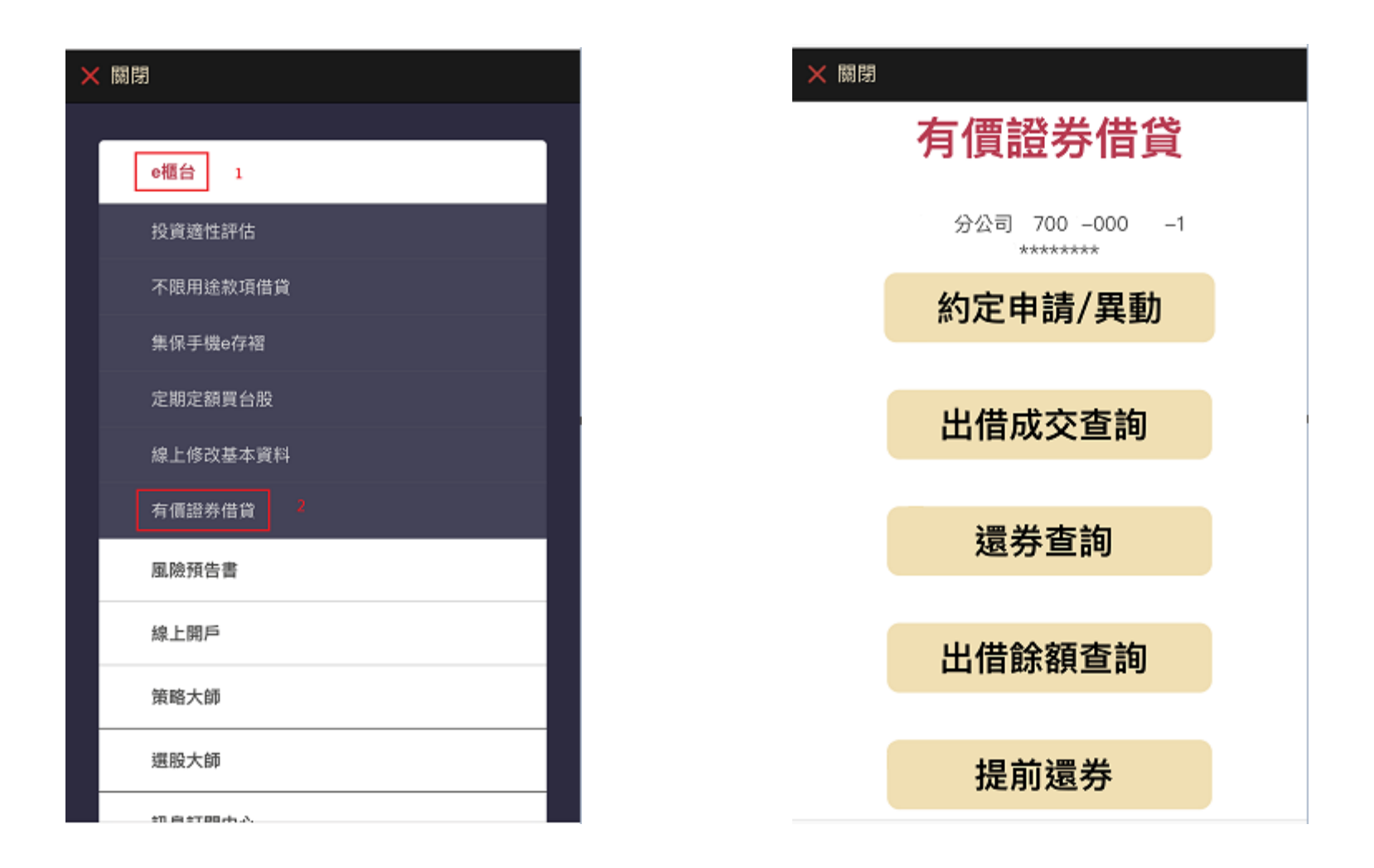

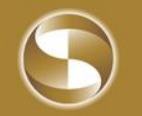

#### 有價證券借貸e化—新增約定

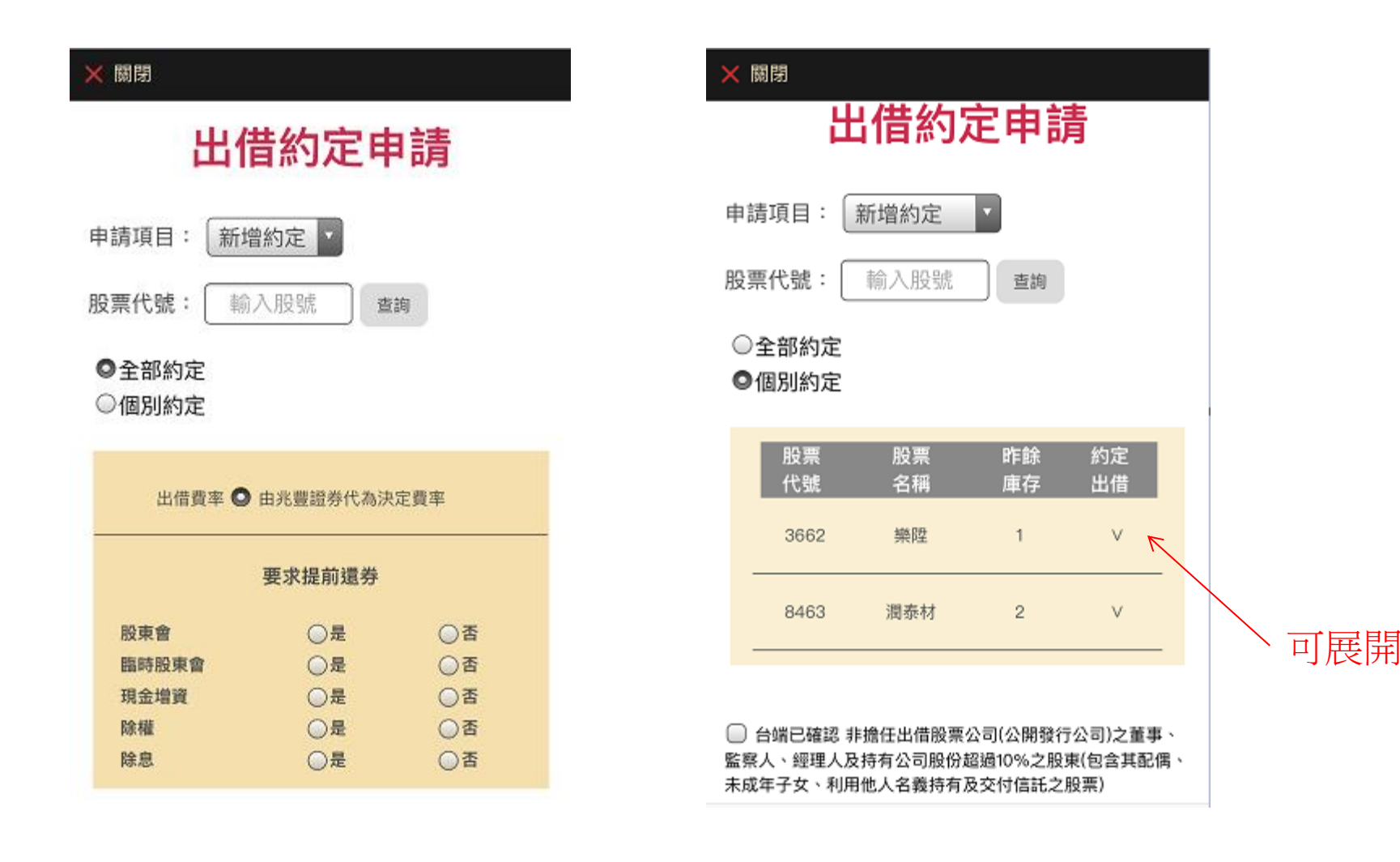

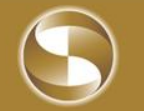

#### 有價證券借貸e化—變更約定

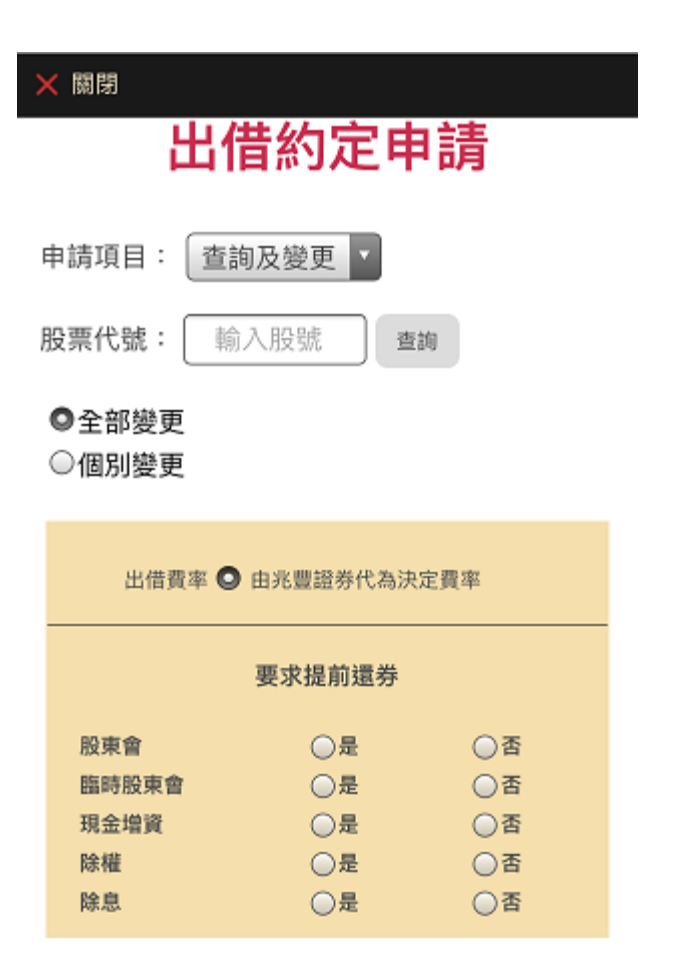

#### ╳ 關閉

○全部變更

#### ◎個別變更

| 選 股票<br>擇 代號 | 股票<br>名稱        | 昨餘<br>庫存 | 約定<br>出借 |
|--------------|-----------------|----------|----------|
| 1722         | 台肥              | 1        | v        |
| 出借張數         | 1               | 禐        |          |
| 出借費率         | 0               | %        |          |
|              | ● 由兆豊證<br>代為決定] | 券<br>置率  |          |
|              | 要求提前            | 還券       |          |
| 股東會          | $\bigcirc$      | 是        | ◎否       |
| 臨時股東會        | 0               | 是        | ◎否       |
| 現金増資         | 0               | 是        | ◎否       |
| 除權           | $\bigcirc$      | 是        | ◎否       |

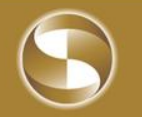

#### 有價證券借貸e化—撤銷約定

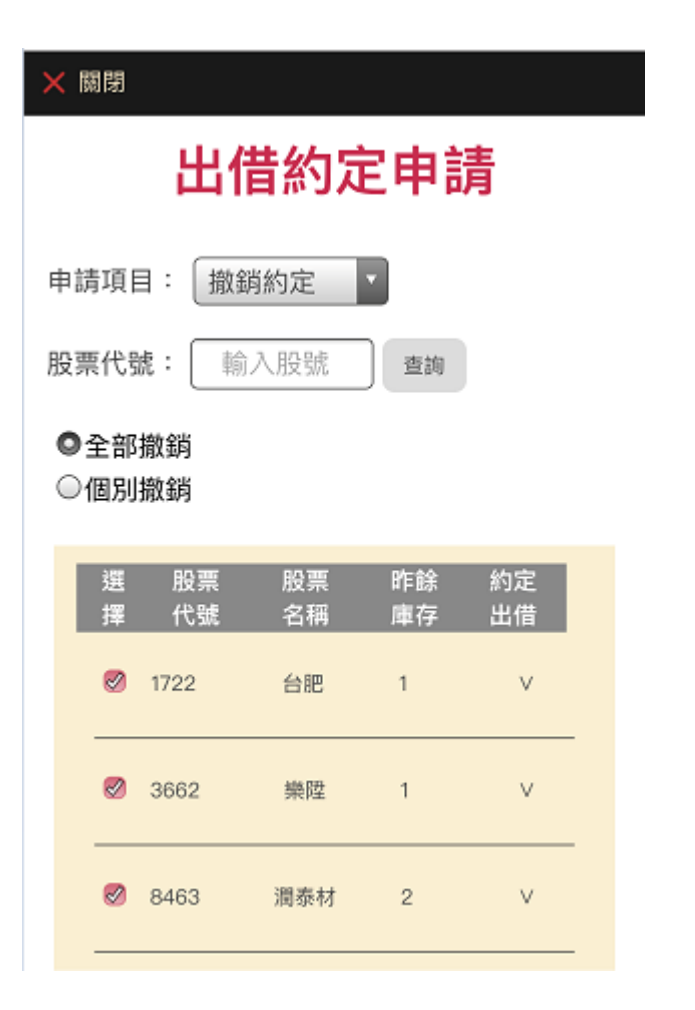

#### ☓ 關閉

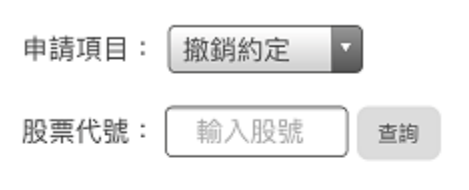

#### ○全部撤銷

#### ◎個別撤銷

| 3<br>1 | 選擇 | 股票<br>代號 | 股票<br>名稱 | 昨餘<br>庫存 | 約定<br>出借 |
|--------|----|----------|----------|----------|----------|
| (      |    | 1722     | 台肥       | 1        | V        |
| (      |    | 3662     | 樂陞       | 1        | v        |
| (      |    | 8463     | 潤泰材      | 2        | v        |
|        |    |          | і¥ щ     |          |          |

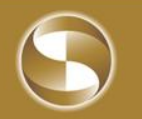

## 有價證券借貸e化—手機版查詢功能

| om.tw C         |
|-----------------|
| 韵               |
| 詞               |
| 詞               |
| 「「「」「」「」        |
|                 |
|                 |
|                 |
| 全部              |
| 查詢              |
|                 |
| 出借 查看 建物 明细     |
| 374 B.X 473 900 |
| 296 V           |
|                 |
|                 |

| ■■這傳電信 4G  | 14:          | 13       |              | <b>Ø</b> \$ 595 |   |
|------------|--------------|----------|--------------|-----------------|---|
| 🔒 tr       | adetest.er   | nega.o   | com.tw       |                 | C |
| × 開閉       |              |          |              |                 |   |
| 出借日期       | 股票  <br>代號 : | 股票<br>名稱 | 出借<br>張數     | 查看<br>明細        |   |
| 2018/04/24 | 2371 :       | 大同       | 42           | v               |   |
| 出借書引       | t 00         | D1       |              |                 |   |
| 出借費可       | E 20         | 0000     |              |                 |   |
| 講定還券       | 日 20         | 19/04/2  | 24           |                 |   |
| 實際還勞       | 8            | v        | 3            | 筆還              | 券 |
| 還券<br>日期   | 道券<br>書號     | 借券<br>張數 | / 週券 :<br>張數 | 未還券<br>張數       |   |
| 2018/05/   | 07 0002      | 42       | 38           | 4               |   |
| 2018/05/   | 08 0001      | 4        | 4            | 0               |   |
|            | 要求提          | 前還券      |              |                 |   |
| 股東會        | (            | 一是       |              | <b>D</b> 否      |   |
| 臨時股東會      | (            | ∋是       | (            | <b>)</b> 否      |   |
| 現金増資       | (            | ∋是       | (            | <b>)</b> 否      |   |
| 除權         | (            | ○是       | (            | <b>9</b> 否      |   |
| 除息         | (            | ●是       | (            | <b>) T</b>      |   |

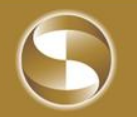

### 有價證券借貸e化—手機版查詢功能

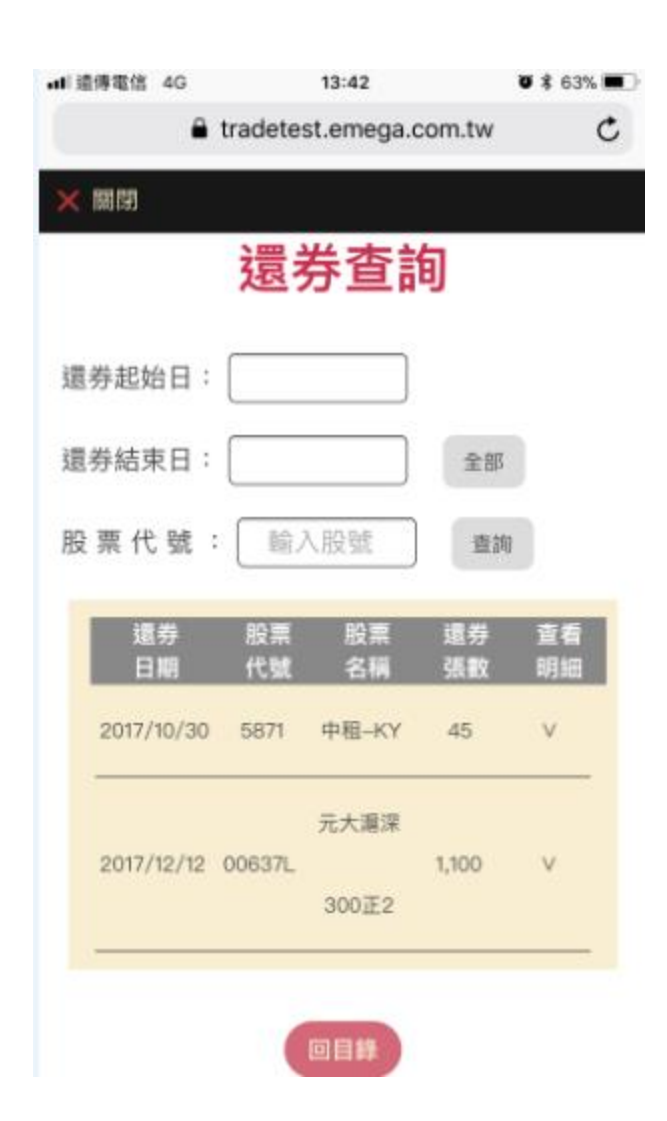

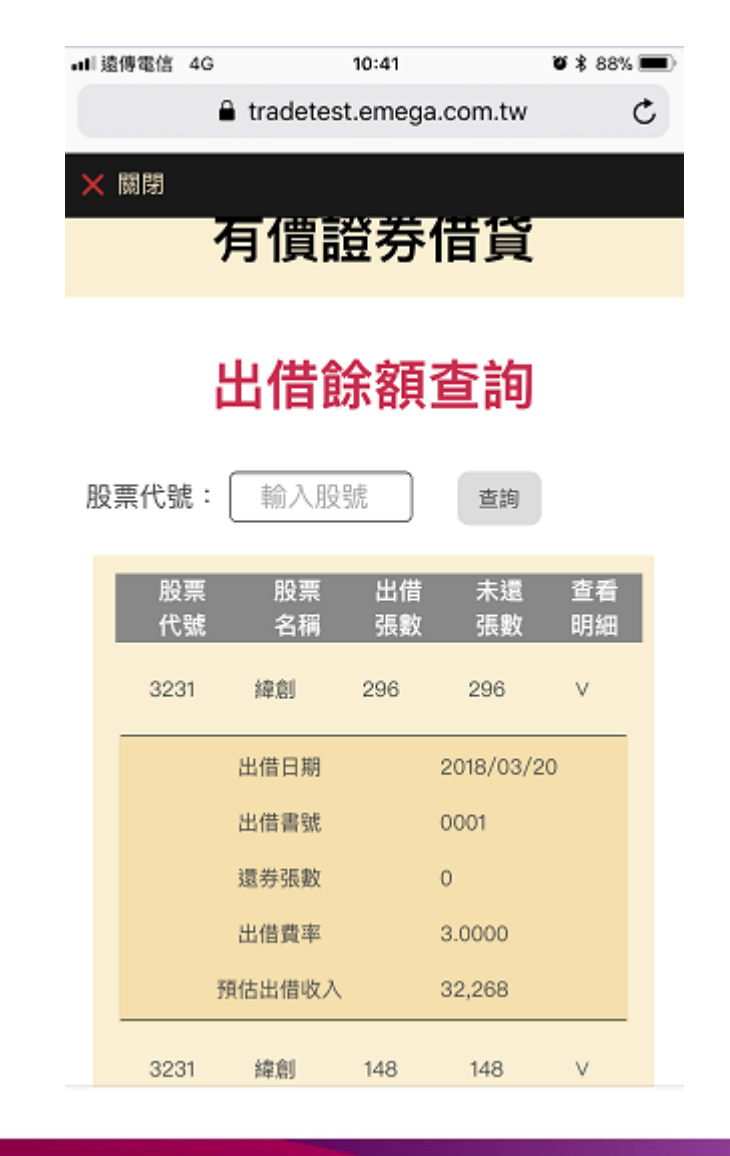

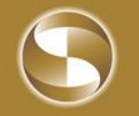

#### 有價證券借貸e化—手機版查詢功能

#### ╳ 關閉

#### • 提前還券申請/查詢

| , | ○新增或異    | 旱動       | ●查詢      |          |          |
|---|----------|----------|----------|----------|----------|
| Ę | 申請起始日:   | 2018/07/ | /01      |          |          |
| Ę | 申請結束日:   | 2018/09/ | /30 全部   | 3        |          |
| A | 殳 票 代 號: | 輸入股號     | 查詢       |          |          |
|   | 申請<br>日期 | 股票<br>代號 | 股票<br>名稱 | 未還<br>張數 | 查看<br>明細 |
|   | 2018/09/ | 17 6182  | 合晶       | 50       | V        |
|   | 2018/08/ | 24 6182  | 合晶       | 250      | V        |
|   | 2018/08/ | 15 6182  | 合晶       | 258      | V        |
|   |          |          |          |          |          |

#### ☓ 關閉

○新增或異動

#### 提前還券申請/查詢

○查詢

股票 股票 出借 可還 查看 代號 名稱 張數 張數 明細 合晶 6182 50 45 V 出借日期 2018/08/13 出借書號 0001 已還張數 0 尚未還金額 2,412,000 提前還券日 2018/09/21 提前還券張數 張 送出

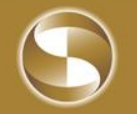

# 有價證券借貸web版—已開借入戶,需臨櫃加開出借戶

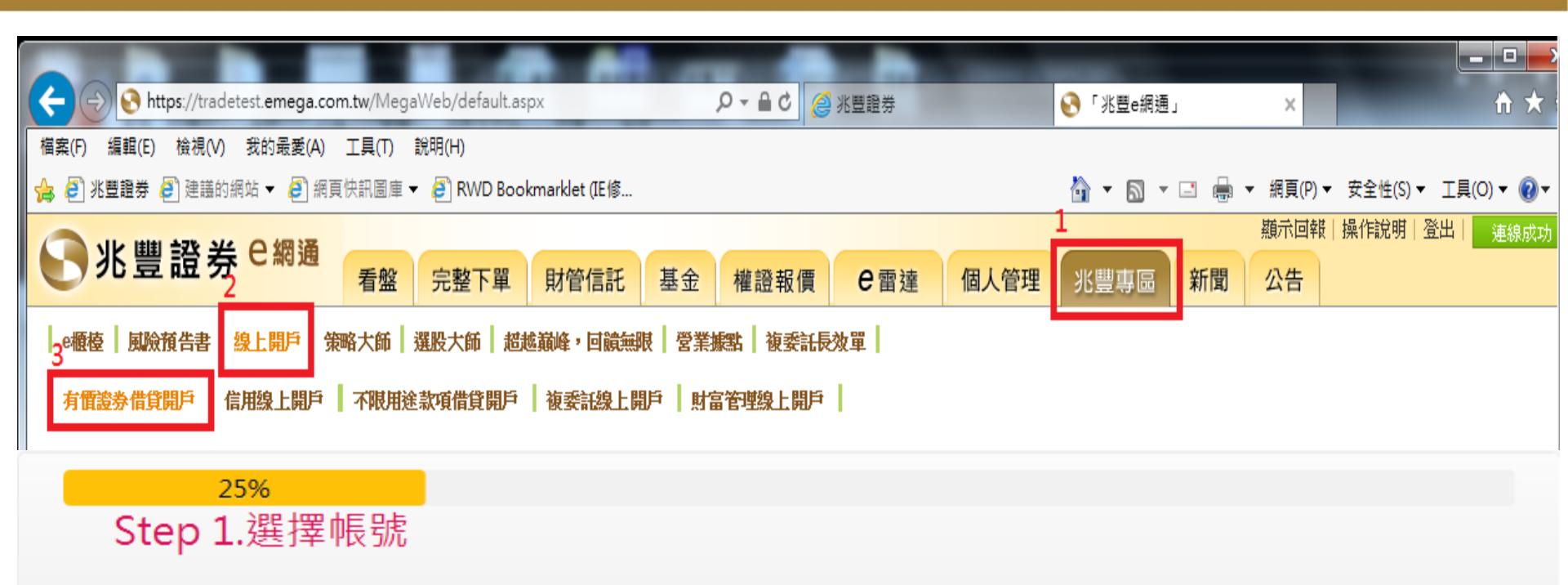

#### 請選擇加開「有價證券借貸帳戶」之分公司:

| 分公司<br>帳號      | 客戶姓名 | 證券開戶日      | 開戶狀態                     |
|----------------|------|------------|--------------------------|
| 營業部<br>1121527 | 王兆豐  | 2015/05/18 | 已開借入戶,請洽客服(02)2351-7017。 |

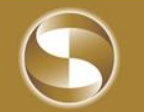

### 有價證券借貸手機版—已開借入戶, 需臨櫃加開出借戶

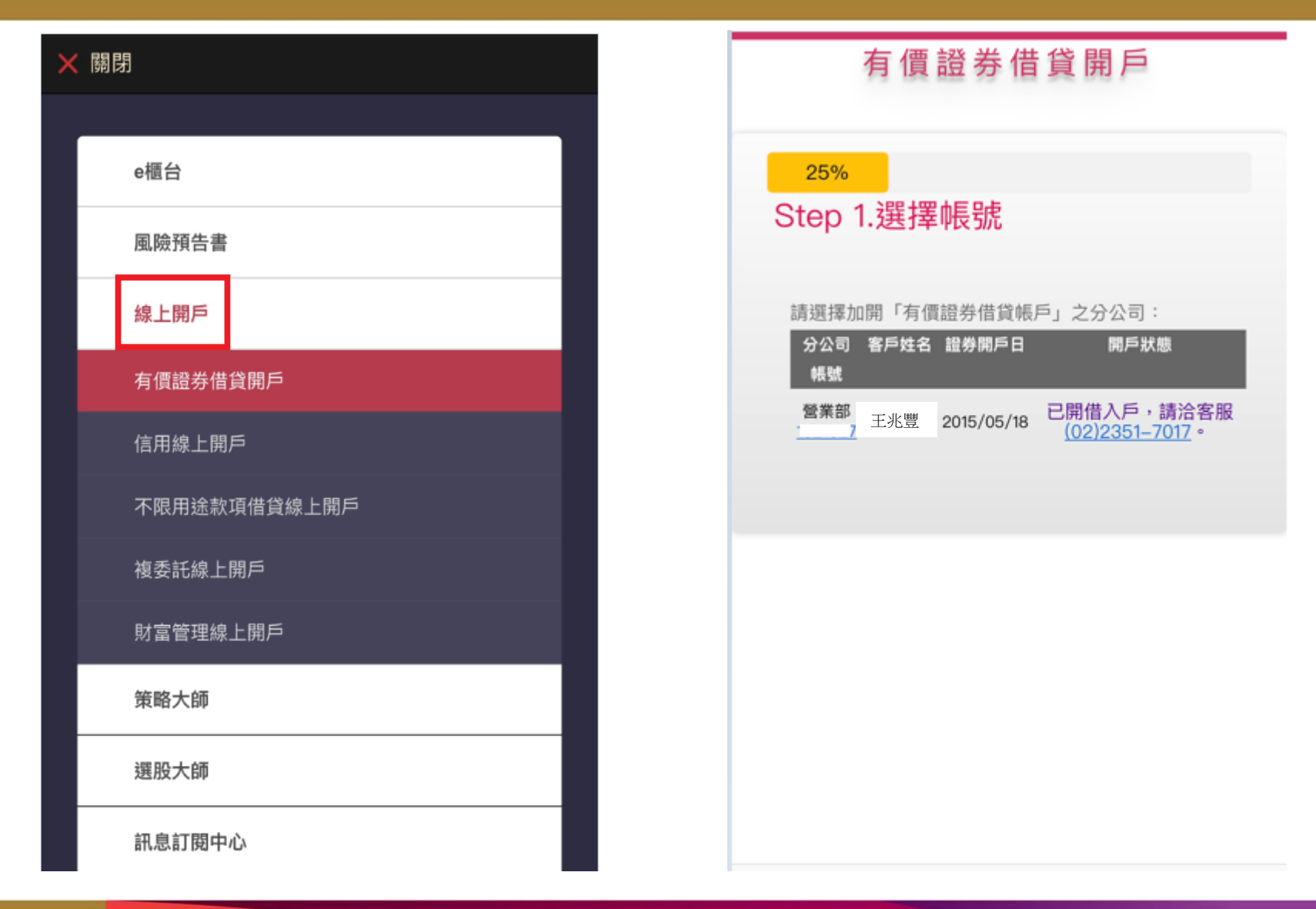

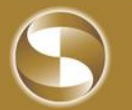

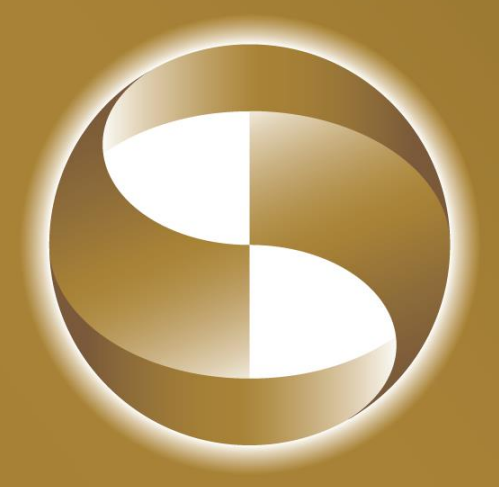

#### 兆豐金控 Mega Holdings